## IJskoude tekst

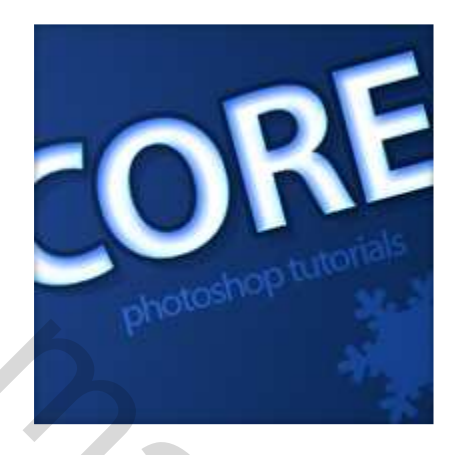

In deze les wordt gewerkt met verschillende laagstijlen om een ijskoude tekst te creëren.

## <u>Stap 1</u>

Nieuw document: 600 x 420 pixels. Vul de achtergrond met een blauw radiaal verloop, kleuren = #214893 en # 0B2757.

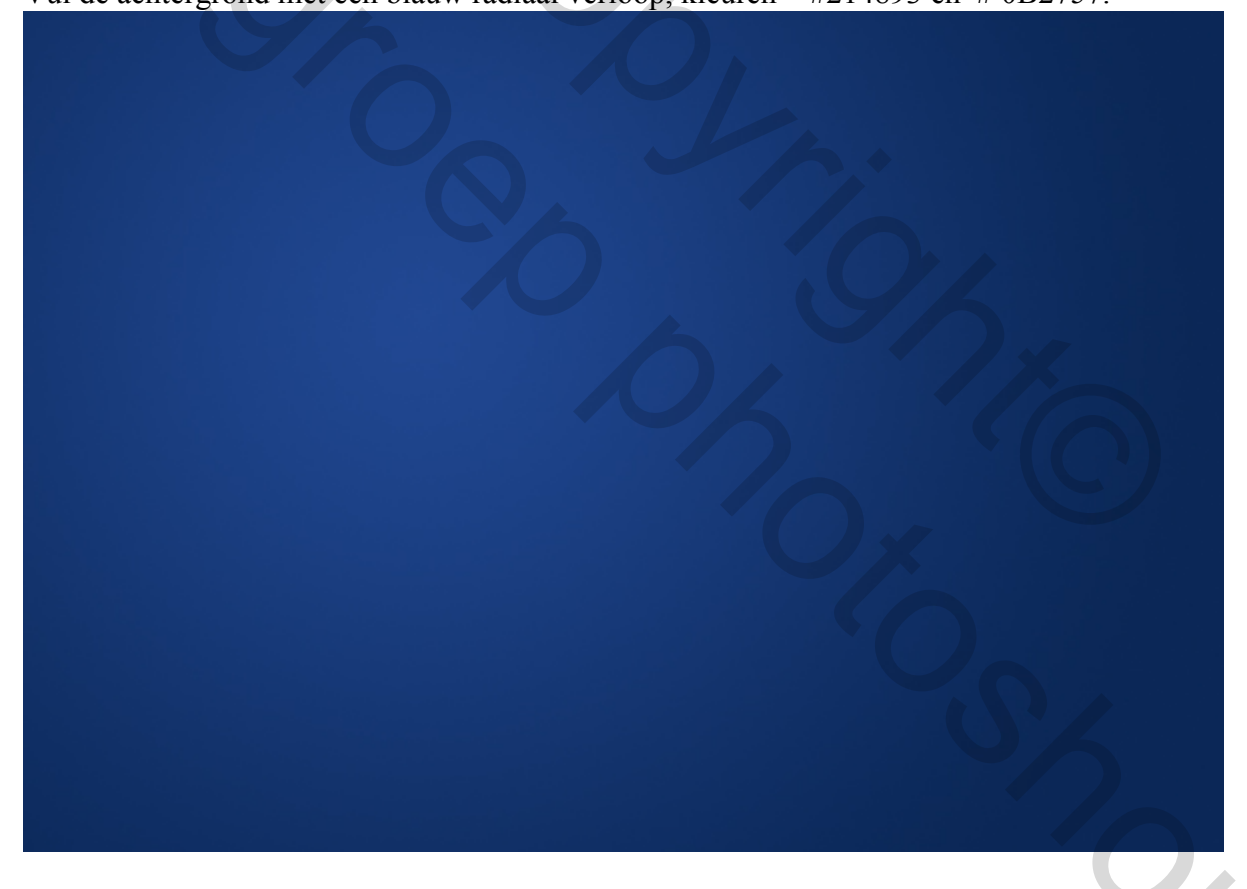

## Stap 2

Selecteer het tekstgereedschap en typ je tekst, gebruik een groot vet lettertype, hier werd 'Myriad Pro' gebruikt. Het moet groot zijn opdat je de effecten beter zou zien.

# **PSDCORE**

## <u>Stap 3</u>

Volgende laagstijlen toepassen: dubbelklikken op de laag en je komt in het venster laagstijlen.

Slagschaduw:

| - Drop Shadow        | -                  |
|----------------------|--------------------|
| Structure            |                    |
| Blend Mode: Multiply | <b>- #000000</b>   |
| Opacity:             | 15 %               |
|                      |                    |
| Angle: 120           | - Use Global Light |
| Distance:            | 10 px              |
| Spread:              | 0 %                |
| Size: ()             | 0 px               |
| Quality              |                    |
| Contour:             | Anti-aliased       |
| Noise:               | 0 %                |
| Layer Knock          | ks Out Drop Shadow |

| Inner Shadow         |                      |
|----------------------|----------------------|
| Blend Mode: Multiply |                      |
| Opacity:             | 32 %                 |
| Angle: 120           | ° 🔽 Use Global Light |
|                      |                      |
| Distance:            | 3 px                 |
| Choke: 🗋             | 0 %                  |
| Size: ()             | 5 px                 |
| Quality              |                      |
| Contour:             | Anti-aliased         |
| Noirea               | 0.04                 |
| NOGE:                | 0 70                 |

Gloed binnen:

|     | Inner Glow                            |
|-----|---------------------------------------|
|     | Structure                             |
|     | Blend Mode: Normal 🗸                  |
|     | Opacity: 75 %                         |
|     | Noise: 0 %                            |
| DSD | ● ● ● ● ● ● ● ● ● ● ● ● ● ● ● ● ● ● ● |
|     | Elements                              |
|     | Technique: Softer 🗸                   |
|     | Source: Center O Edge                 |
|     | Choke: 0 %                            |
|     | Size: +0 10 px                        |
|     | Quality                               |
|     | Contour: 🔤 🗖 Anti-aliased             |
|     | Range: 50 %                           |
|     |                                       |

# <u>Schuine kant en Reliëf:</u> (Chissel Soft = Gegraveerd zacht ; Lineair Dodge Add =Lineair tegenhouden toevoegen)

|  | Bevel and Embo  | 155                |          |         |
|--|-----------------|--------------------|----------|---------|
|  | Structure       |                    |          |         |
|  | Style:          | Inner Bevel 🔹      |          |         |
|  | Technique:      | Chisel Soft 👻      |          |         |
|  | Depth:          | -0                 | 100      | %       |
|  | Direction:      | 🖲 Up 💮 Down        |          |         |
|  | Size:           | 0                  | 2        | рх      |
|  | Soften:         |                    | 7        | рх      |
|  | Shading         |                    |          |         |
|  | Angle:          | 120 °              |          |         |
|  |                 | Use Globa          | il Light |         |
|  | Altitude:       | 30 °               |          |         |
|  | Gloss Contour:  | ✓ Anti-al          | ased     |         |
|  | Highlight Mode: | Multiple           |          | #2d4hf0 |
|  | Opacity:        | multiply           | 100      | %       |
|  | Shadow Mode:    | Linear Dodge (Add) | - 100    |         |
|  | Opacibu         | Linear bodge (Add) | 100      | %       |
|  | o pacelli       |                    | 100      | - M.T.  |
|  |                 |                    |          |         |
|  |                 |                    |          |         |
|  |                 |                    |          |         |
|  |                 |                    |          |         |
|  |                 |                    |          |         |
|  |                 |                    |          |         |
|  |                 |                    |          |         |
|  |                 |                    |          |         |
|  |                 |                    |          |         |
|  |                 |                    |          |         |
|  |                 |                    |          |         |
|  |                 |                    |          |         |
|  |                 |                    |          |         |
|  |                 |                    |          |         |
|  | Stroke          |                    |          |         |
|  | Size:           |                    | 4        | px      |
|  | Position:       | tside 💌            | 8 S      |         |
|  | Blend Moder     |                    |          |         |
|  | Oparitu         | ormal              | •        | 06      |
|  | Opacity:        | 0                  | 32       | 70      |
|  | Fill Type: Cold | r 💌                |          |         |
|  |                 |                    |          |         |
|  |                 | 000000             |          |         |

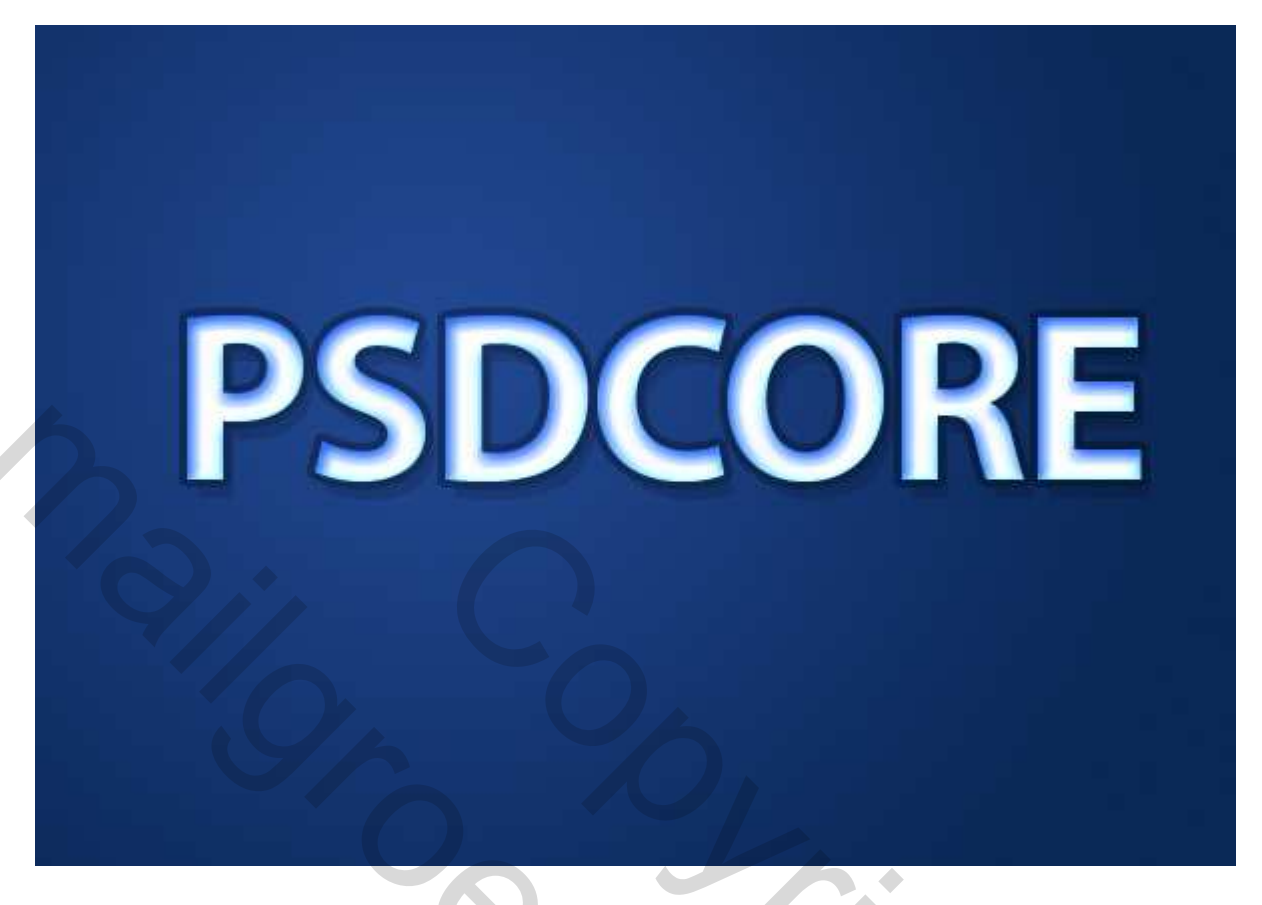

### <u>Stap 4</u>

Voeg nog andere tekst toe en enkele sneeuwvlokken op de achtergrond. Die sneeuwvlokken kan je terugvinden bij de standaardvormen.

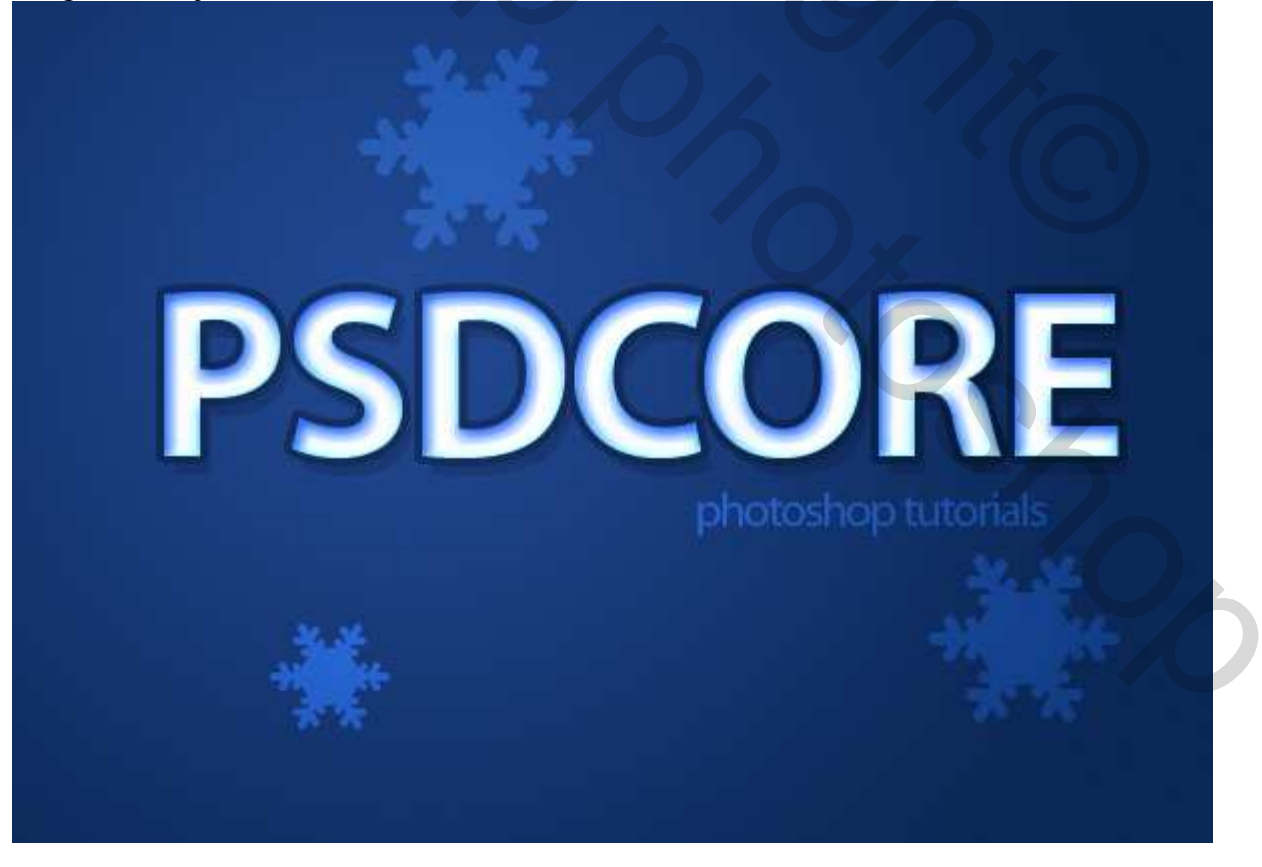